## Process Manual Entering Demographics Details in CBMS

# **Overview**

Demographic information must be collected on all household members when applying for Public Assistance Benefits. The Demographics Page in CBMS is where eligibility workers will update this information.

#### Process

- 1) Log into CBMS.
- 2) Navigate to the Case by entering the Case Number in the **Global Search** bar on the Home Page
- 3) Click on Case Number in the results table to access the Members page
- 4) From the Members page, hover over the Actions button
- 5) Select Begin Interactive Interview to initiate the II queue
- 6) Navigate to the Demographics tab
- 7) From the Name drop-down, select the appropriate person

## Detail

- 8) Enter the Effective Begin Date
  - a) Refer to Online Help for assistance with which date you should use

### Name

- 9) Ensure the Name is spelled correctly
- 10) Ensure the correct Gender is marked

## **Birth Information**

- 11) Ensure the Date of Birth is correct
- 12) Select 'Received' from the Verification drop-down menu
- 13) Select the appropriate Source from the drop-down menu
- 14) Select the applicable radio button to indicate whether or not the client **Status Update** is questionable.
- 15) Select 'Received' from the Verification drop-down menu
- 16) Select the appropriate Source from the drop-down menu
  - a) Refer to Online Help for assistance with appropriate source

# Marital Information

17) Select the appropriate Status from the drop-down menu

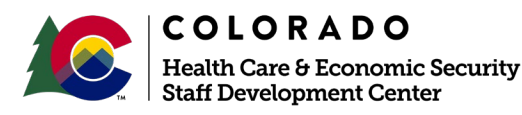

| Release January 2021 | Version 1.0 |
|----------------------|-------------|
|                      | Page 1 of 3 |

## Process Manual Entering Demographics Details in CBMS

- 18) Enter the Status Date if available
- 19) Select the applicable radio button (Yes/No) to indicate whether or not the client Marital Status Update is questionable.
  - a) Refer to **Online Help** for assistance with appropriate source

#### **Death Information**

- 20) If applicable, enter the Date of death
- 21) Select 'Received' from the Verification drop-down menu
- 22) Select the appropriate Source from the drop-down menu

#### **SSN Details**

- 23) Ensure the SSN is correct
- 24) Select 'Received' from the Verification drop-down menu
- 25) Select the appropriate Source from the drop-down menu

#### If the client is applying and does not have a SSN

- 1) Select the applicable radio button to indicate whether or not the client has **Applied** for SSN
- 2) Enter the Application Date
- 3) Select Received from the Verification drop-down menu
- Select the appropriate Source from the drop-down menu OR
- 1) Select the applicable radio button to indicate whether or not the client has **Attempted to Obtain** a SSN
- 2) Select Received from the Verification drop-down menu
- 3) Select the appropriate Source from the drop-down menu

#### If there is Good Cause for not attempting to obtain a SSN

- 1) Select the Good Cause Date
  - a) Refer to Online Help for assistance with which date you should use
- 2) Select the appropriate Reason for not attempting to obtain SSN from the drop-down menu

**NOTE:** Enter the Taxpayer Identification Number (TIN) - ONLY if MA is on the case and a SSN has not/will not be supplied.

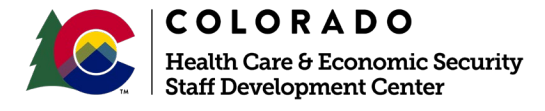

| Release January 2021 | Version 1.0 |  |
|----------------------|-------------|--|
|                      | Page 2 of 3 |  |

### Process Manual Entering Demographics Details in CBMS

# Citizenship Verified By

- 26) Select the appropriate choice for US Citizen from the drop-down menu
- 27) Select the appropriate choice for Status from the drop-down menu
- 28) Select Received from the Verification drop-down menu
- 29) Select the appropriate Source from the drop-down menu
- 30) Select the applicable radio button to indicate whether or not the document received is acceptable
  - a) Refer to the SCHIP Interface Process Manual for triggering the SSA interface for Medical Assistance applicants

# Other Information

- 31) Select the appropriate choice for Reason for Update from the drop-down menu
  - a) This field will only become enabled if you have made a change to the demographics of an existing client
- 32) Enter Date Reported
- 33) Enter Date Received
- 34) Click Save

Do you have any questions or suggestions regarding this process? Please contact the SDC via email <u>SOC\_StaffDevelopment@state.co.us</u>

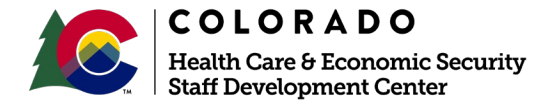

| <b>Release</b> January 2021 | Version 1.0 |   |
|-----------------------------|-------------|---|
|                             | Page 3 of 3 | ] |